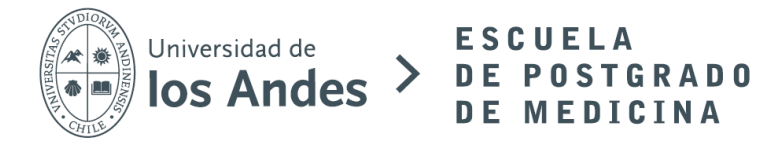

# INSTRUCTIVO PARA POSTULACIÓN EN LINEA

## 1. Ingreso de datos

Para poder postular a una especialidad médica ingresar a los links indicados en la página web según especialidad

Registrarse indicando los siguientes datos:

| ≻Esp               | Postulación<br>ecialidad Medicina Urgencia | a 2020         |
|--------------------|--------------------------------------------|----------------|
| Registro           | Pago                                       | Requisitos     |
| Tipo Documento *   | RUT/Pasaporte                              | *              |
| Rut                | ▼ RUT o número                             | o de pasaporte |
| Nombre *           | Apellido Pater                             | 10 *           |
| nombre             | apaterno                                   |                |
| Apellido Materno * | Teléfono *                                 |                |
| amaterno           | 562 1234 5678                              | 3              |
| Correo *           | Confirmar Corr                             | reo *          |
| email              | Confirmar cor                              | тео            |
| Sexo *             | Fecha Nacimie                              | nto *          |
| Masculino          | ▼ dd/mm/yyyy                               |                |
| Contraseña *       | Confirmar Con                              | traseña *      |
| password           | Confirme con                               | traseña        |
| Volver             |                                            | Continuar      |

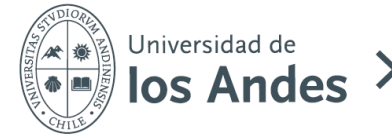

# 2. Pago por postulación

Una vez ingresados los datos, realizar el pago por postulación que corresponde a \$35.000 por cada especialidad a la que se postula a través de sistema webpay.

|                      |                                                                       | Postulación<br>>Especialidad Medicina Urgencia                                                                    | a 2020                                                                                   |
|----------------------|-----------------------------------------------------------------------|----------------------------------------------------------------------------------------------------|------------------------------------------------------------------------------------------|
|                      | Inicio                                                                | Pago                                                                                                    | Requisitos                                                                               |
| Ri<br>di<br>en<br>ad | ecuerde que la p<br>ebe ser pagado e<br>n las bases de po<br>delante. | ostulación a este concurso tiene un o<br>n estos momentos. Si no tiene toda<br>stulación, le recomendamos que rea | costo de <b>\$35,000 CLP</b> el que<br>la documentación señalada<br>alice el proceso más |
|                      |                                                                       |                                                                                                    |                                                                                          |
|                      |                                                                       |                                                                                                    |                                                                                          |

Comprobar ingreso a la especialidad elegida lo que se verá reflejado en el título de la postulación y también se confirmará al momento de realizar el pago.

Al realizar el proceso, llegará un comprobante a su email. Si esto no ocurriera, por favor enviar mail a <u>epos@uandes.cl</u> indicando la situación.

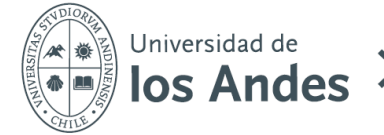

## 3. Requisitos de postulación

Luego de haber gestionado el pago completar los datos solicitados en la base de postulación.

#### Algunas consideraciones:

Los documentos deben ser enviados de acuerdo con el orden que se indica en las bases de postulación y el archivo debe tener la siguiente nomenclatura "Apellido" – "primera letra del nombre" – "Documento". Ej:

3 PerezJ Curriculum Vitae.pdf

4 PerezJ Carta de recomendacion.pdf

Estos archivos deberán subirse a una nube como: Dropbox, Google drive, one drive, u otro y luego compartir el link al email <u>epos@miuandes.cl</u> en la plataforma: **(ASEGURAR Y COMPROBAR EL ACCESO A LOS DOCUMENTOS)** 

| ② Ayudantías                                                      |   | ⑦ Otros |
|-------------------------------------------------------------------|---|---------|
| Número de ayudantías realizadas por semestres                     | - | Sides   |
| ⑦ Carpeta Electrónica (URL)                                       |   |         |
| Link de carpeta en la nube (dropbox, onedrive, google drive, etc) |   |         |

# Ejemplos de Nubes:

- En Google Drive hay que seleccionar "obtener enlace para compartir" y enviar ese enlace en el formulario.

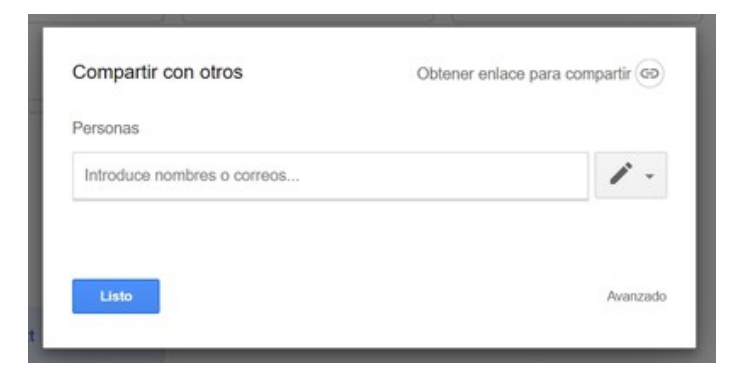

Más información de cómo compartir un link y elegir con quién compartirlo, puedes ingresar a:

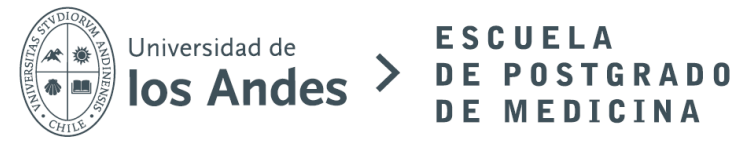

https://support.google.com/drive/answer/7166529?co=GENIE.Platform%3DDesktop&hl= es#zippy=%2Ccualquier-usuario-con-un-enlace-a-la-carpeta

- En Dropbox aparece "obtener enlace"

|  | pdf-descargable.pdf |                           | hace 8 min        | Solo tú | Compartir • |
|--|---------------------|---------------------------|-------------------|---------|-------------|
|  | (                   | A pdf-descargable.pdf     | ×                 | )       | 1           |
|  |                     | Para: Correo o nombre     | Acceso de lectura |         |             |
|  |                     | No hay enlaces creados    | Crear un enlace   |         | •           |
|  |                     |                           |                   |         |             |
|  |                     |                           |                   |         |             |
|  |                     |                           |                   |         |             |
|  |                     | Configuración de archivos |                   | J       |             |

Puedes ver más información desde: <u>https://help.dropbox.com/es-es/files-folders/share/badge-share-link</u>

Se recomienda que los documentos que se suban a la plataforma sean en formato PDF y que cada archivo no pese más de 5 MB (Megabytes)

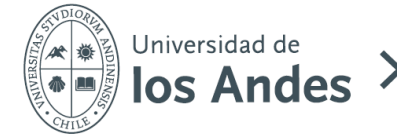

# 4. Etapas de Postulación

Una vez subida toda la documentación y los campos completados en el registro, la postulación se inicia y se realizará una revisión de los documentos.

Todas las etapas serán avisadas en la plataforma a través de un email.

Las etapas son las siguientes y van alineadas con las Bases de Postulación:

- Postulación ingresada: etapa base en donde los documentos ya fueron subidos a la plataforma. Si no le llega por mail la confirmación de que su postulación fue ingresada, debe enviar mail a <u>epos@uandes.cl</u> indicando la situación.
- 2) Postulación en revisión: etapa en que se revisan todos los documentos que fueron adjuntados, es posible que se pueda pedir algún documento, o solicitar alguna información extra.

| Postulaciones Realizadas             |                                     |         |           |          |             |
|--------------------------------------|-------------------------------------|---------|-----------|----------|-------------|
| Mostrar 10 🗢 registros               |                                     | Buscar: |           |          |             |
| Ver <b>↑</b> ↓ Número ↑↓             | Programa                            | ≁₩      | Periodo ᠰ | Estado 🛧 | Decisión 🖴  |
| • Ver 61                             | Especialidad Medicina Urgencia 2020 | )       | 202090    | Cerrada  | Aceptado    |
| Mostrando registros del 1 al 1 de ur | n total de 1 registros              |         |           | Anterior | 1 Siguiente |
| *24                                  |                                     |         |           |          |             |
| > Postulación #61                    |                                     |         |           |          |             |
| Comentarios Requisitos               | Historial                           |         |           |          |             |
| Comentarios                          |                                     |         |           |          |             |

| ingresa aqui tus dudas o comentarios |        |
|--------------------------------------|--------|
|                                      |        |
| Buscar archivo                       | Browse |

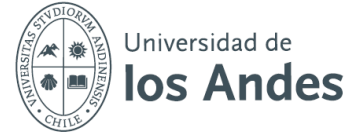

- 3) Entrevista: etapa en que se coordina una entrevista con la Comisión de la Especialidad. La Escuela se comunicará con el postulante telefónicamente y se registrará la información en la plataforma.
- 4) Postulación Cerrada: Se cierra el proceso y nos comunicaremos telefónicamente con el postulante para saber si toma o no el cupo. Si no lo toma, en el sistema se seleccionará la opción de "decisión final: Rechazado" y se agregarán los motivos. Si el postulante toma el cupo, se seleccionará la opción de "decisión final: Aceptado"

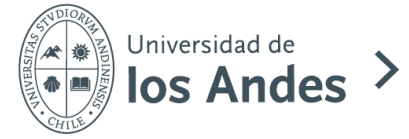

# 5. Ayuda con la plataforma

Cualquier duda sobre el funcionamiento de la plataforma, comunicarse con <u>epos@uandes.cl</u>.

Por favor, enviar pantallazo explicando la duda.